## 1. Buscar en Windows "Opciones de Intenet"

| Todo Aplicaciones Documentos Web                     | Más <b>v</b> P ···· X |
|------------------------------------------------------|-----------------------|
| Mejor coincidencia                                   |                       |
| Opciones de Internet<br>Panel de control             |                       |
| Configuración                                        | Opciones de Internet  |
| Bloquear o permitir elementos<br>emergentes          | > Panel de control    |
| Configuración del navegador recomendada              | > 🖾 Abrir             |
| Buscar en Internet                                   |                       |
| O opciones de Internet - Ver resultados<br>web       | >                     |
| $\mathcal{P}$ opciones de internet <b>en edge</b>    | >                     |
| $ \mathcal{P} $ opciones de internet <b>explorer</b> | >                     |
| $\mathcal{P}$ opciones de internet herramientas      | >                     |
| ho  opciones de internet <b>en chrome</b>            | >                     |
| $\mathcal P$ opciones de internet certificados       | >                     |
|                                                      | >                     |
| opciones de internet internet<br>explorer            | >                     |
| $ \mathcal{P} $ opciones de Internet                 | 🛱 📗 🦰 🚫 🎼 💶 🧟 🛞 🧉 🕴   |

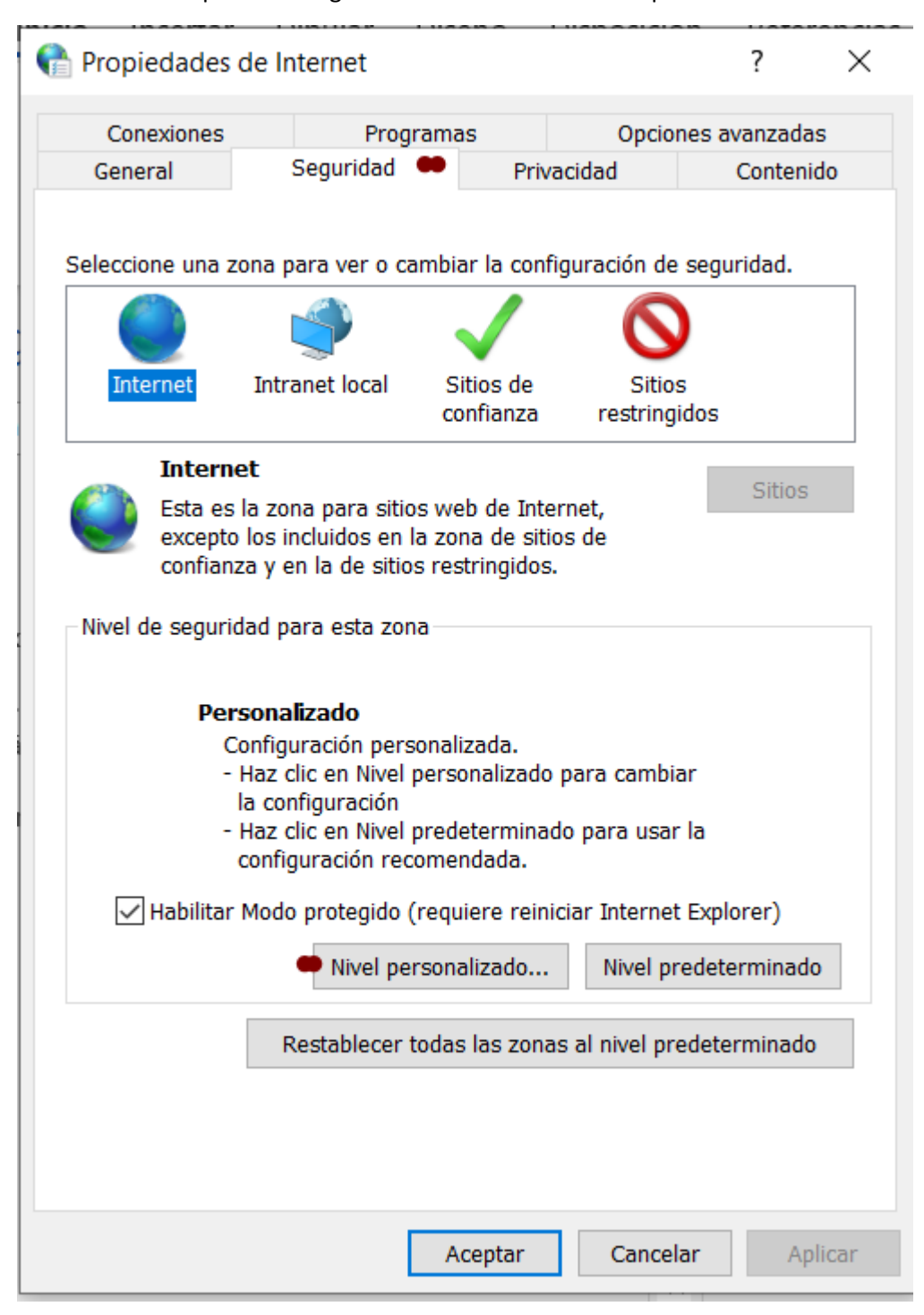

2. Dar clic en la pestaña "Seguridad". Clic en botón "Nivel personalizado".

3. Se desplegará la pantalla "Configuración de seguridad: zona de Internet".

| Propiedades de Internet ?                                                                                                    | ×           |
|----------------------------------------------------------------------------------------------------|-------------|
| 🕞 Configuración de seguridad: zona de Internet                                                                                                    | ×           |
| Configuración                                                                                                    |             |
| <ul> <li>NET Framework</li> <li>Aplicaciones XAML del explorador</li> <li>Deshabilitar</li> <li>Habilitar</li> <li>Preguntar</li> <li>Documentos XPS</li> <li>Deshabilitar</li> <li>Habilitar</li> <li>Preguntar</li> <li>XAML dinámico</li> <li>Deshabilitar</li> <li>Habilitar</li> <li>Preguntar</li> <li>XAML dinámico</li> <li>Deshabilitar</li> <li>Habilitar</li> <li>Preguntar</li> <li>XAML dinámico</li> <li>Deshabilitar</li> <li>Inicio de sesión</li> <li>Inicio de sesión automático con el nombre de usuario y</li> </ul> | ° *         |
| *Se aplicará cuando reinicie el equipo                                                                                                    |             |
| Restablecer configuración personal<br>Restablecer a: Medio-alto (predeterminado) ~ Restablecer<br>Aceptar Can                                                                                                    | er<br>celar |
| Aceptar Cancelar                                                                                                    | Aplicar     |

4. Desplazarse hasta abajo en la barra de esta ventana, al llegar al final, contar 3 puntos de abajo hacia arriba, en la opción "Tener acceso a origen de datos entre dominios" y dar clic en "Habilitar".

| 脅 Propiedades de Internet                                                                                                    | ?      |               | ×        |
|----------------------------------------------------------------------------------------------------|--------|---------------|----------|
| 😭 Configuración de seguridad: zona de Internet                                                                                                    |        |               | $\times$ |
| Configuración                                                                                                    |        |               |          |
| <ul> <li>Habilitar</li> <li>Persistencia de los datos del usuario</li> <li>Deshabilitar</li> <li>Habilitar</li> <li>Presentar filtros heredados</li> <li>Deshabilitar</li> <li>Habilitar</li> <li>Tener acceso a origen de datos entre dominios</li> <li>Deshabilitar</li> <li>Habilitar</li> <li>Habilitar</li> <li>Preguntar</li> <li>Usar el bloqueador de elementos emergentes</li> <li>Deshabilitar</li> <li>Usar SmartScreen de Windows Defender</li> <li>Deshabilitar</li> <li>Habilitar</li> <li>Habilitar</li> <li>Habilitar</li> </ul> |        | ~             |          |
|                                                                                                    | >      |               |          |
| Restablecer a: Medio-alto (predeterminado) V Restablecer a:                                                                                                    | ablece | r             |          |
| Aceptar<br>Aceptar<br>Aceptar<br>Cancelar                                                                                                    | Canc   | elar<br>Aplic | ar       |

5. Dar clic en "Aceptar".

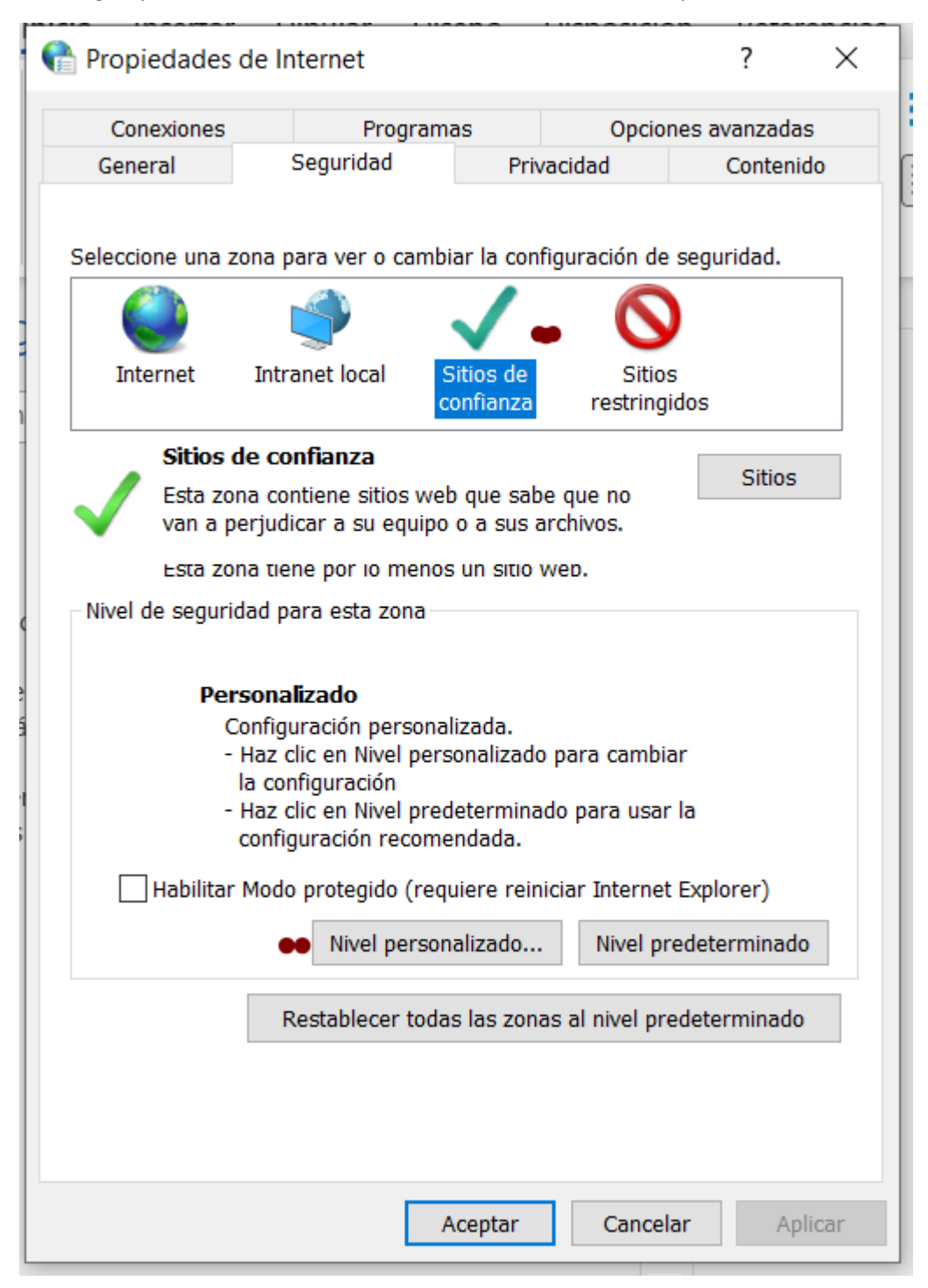

6. Elegir opción "Sitios de confianza", dar clic en botón "Nivel personalizado".

7. Repetir en esta sección los pasos 3 y 4. Dar clic en "Aceptar".